Öffne das Word-Dokument 12-namibia.docx.

- 1. Wandle das Wort **Reiseprogramm** in ein WordArt-Textfeld vom *Typ Farbverlauf Blau, Akzent 1, Spiegelung* um.
- 2. Füge nach dem Wort Namibia die Fußnote Kein Visum erforderlich ein.
- 3. Ändere das Layout des Bildes mit den Felsen so ab, dass der Text links vom Bild umgebrochen wird.
- 4. Verändere die Größe des Bildes auf eine Höhe von 4,4 cm.
- 5. Weise beiden Bildern die Formatvorlage gedreht weiß zu.
- 6. Weise dem Dokument die Dokumentenformatierung *Informell* zu.
- 7. Ersetze in der Beschriftung der Abbildung 1 das Wort *Rechte* durch das Copyrightzeichen.
- 8. Übertrage das Format des Textes *Privatreise*... auf den Text *Aufgabenverteilung 1. Woche*.
- 9. Ändere das Design der Tabelle auf *Gitternetztabelle 4 Akzent 5* ab.
- 10. Ändere die Einstellungen in der Tabelle so, dass die Spaltenüberschriften auch auf der 2. Seite erscheinen. *Beachte: Markiere nicht die ganze Tabelle, nur die erste Zeile!*
- 11. Erstelle einen Seitenrand, Typ Kontur, Stärke 4,5, Farbe Blau. Akzent 1, heller 60 %.
- 12. Füge in der Backstage-Ansicht als Titel *Namibia-Tour* hinzu.

Öffne das Dokument **12-broschuere.docx** und speichere dieses als Vorlage ab.

- 13. Füge die Textdatei **12-reiseinfo.txt** in der linken Spalte unterhalb der Datumsangabe ein.
- 14. Übertrage das Format des Textes **24.1**.... auf den eingefügten Text. Ändere den linken und rechten Einzug auf 0,9 ab. Der Zeilenabstand soll 20 pt betragen.
- 15. Überprüfe das Dokument auf Barrierefreiheit. Als Prüfungsergebnis sollte ein fehlender Alternativtext bemängelt werden. Gib für das Bild den Alternativtext *unbefestigte Straße in Namibien* ein.
- 16. Beschrifte das Bild mit dem Text *Abbildung 1, unbefestigte Straße*.

## Öffne das Dokument **12-geschaeftsbrief.docx**.

- 17. Wandle den Text von *Zahl* bis *0,45* in eine Tabelle um.
- 18. Sortiere die Tabelle nach Abrechnungssätzen aufsteigend.
- 19. Prüfe das Dokument auf Barrierefreiheit und entferne das gefundene Wasserzeichen.

## Öffne das Dokument 12-video.docx.

- 20. Erstelle am Ende des Dokuments ein Inhaltsverzeichnis vom Typ Automatische Tabelle 2.
- 21. Füge vor der Überschrift **professionelles Aussehen** eine SmartArt-Grafik vom Typ *Fortlaufender Blockprozess* ein. Schreib in die Felder folgenden Text: **Video aufnehmen, Video bearbeiten,** *Fertige Videos erzeugen*.
- 22. Ändere die Farbvariation für diese SmartArt-Grafik auf *Farbige Kontur Akzent 2*.
- 23. Füge als Manager J. Blum ein.
- 24. Erstelle eine Textmarke zum Wort *Aussehen* in der Überschrift auf der ersten Seite. Benenne diese Textmarke *Aussehen*.

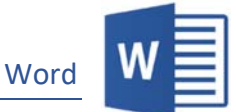

- 25. Wandle den Text der Absätze auf der ersten und zweiten Seite *Sparen Sie Zeit* bis *Standpunkt* in zwei Spalten um.
- 26. Die Leerzeichen-Symbole sollen immer angezeigt werden. Alle anderen Symbole sollen standardmäßig ausgeblendet sein.
- 27. Wandle die Fußnote in der Überschrift *Formatvorlagen* in eine Endnote um.
- 28. Setze bei der SmartArt-Grafik am Ende des Dokuments das Design zurück.
- 29. Füge unterhalb der SmartArt-Grafik einen Abschnittsumbruch vom Typ Fortlaufend ein.
- 30. Füge unterhalb der SmartArt-Grafik ein Textfeld mit der gesamten Dokumentenbreite ein.